电 子 签 章 软 件 操 作 说 明

# 电子签章软件操作说明

## 一、下载

登录门户网站 → 服务指南 → 其他下载 → 程序类下载电子签章软件。

# 二、安装电子签章软件

1. 为确保正常安装在安装前请先退出杀毒软件

#### 2. 安装签章软件

双击打开"iSignature签章软件",默认路径安装签章软件。安装成功 点击"确定"(图2);

| iSignat                                                                                                    | Ure 电子签章系统                                                                                                    |
|----------------------------------------------------------------------------------------------------|----------------------------------------------------------------------------------------------------|
|                                                                                                    | [iSignature 可信电子签章V8.2.0.83                                                                                                    |
| 安装进度                                                                                                    |                                                                                                    |
| 安装软件 [iSignature 主程序文件]                                                                                                    |                                                                                                    |
|                                                                                                    |                                                                                                    |
| 安装日志                                                                                                    |                                                                                                    |
|                                                                                                    |                                                                                                    |
| $\frac{1}{2}$                                                                                                    |                                                                                                    |
| 文件 [C:\Program Files (x86)\iSignature_V8<br>文件 [C:\Program Files (x86)\iSignature_V8<br>文件 [C:\Program Files (x86)\iSignature_V8<br>文件 [C:\Program Files (x86)\iSignature_V8<br>文件 [C:\Program Files (x86)\iSignature_V8<br>文件 [C:\Program Files (x86)\iSignature_V8<br>软件 [iSignature 引导文件] 安装完成。                                             | \lgu3073_p1514_gm_dll] 复制成功。<br>\USK218_GM_dll] 复制成功。<br>\XTXAppCOM_dll] 复制成功。<br>\KG_SHCA_SQ_dll] 复制成功。<br>\iSignatureFortal.ocx] 注册成功。<br>\KG_HARD_EXT.ocx] 注册成功。 |
| 文件 [C:\Program Files (x86)\iSignature_V8<br>文件 [C:\Program Files (x86)\iSignature_V8<br>文件 [C:\Program Files (x86)\iSignature_V8<br>文件 [C:\Program Files (x86)\iSignature_V8<br>文件 [C:\Program Files (x86)\iSignature_V8<br>文件 [C:\Program Files (x86)\iSignature_V8<br>文件 [C:\Program Files (x86)\iSignature_V8<br>文件 [ISignature 引导文件] 安装完成。 | \lgu3073_p1514 gm dll] 复制成功。<br>\USK218_GM dll] 复制成功。<br>\XTXAppCOM dll] 复制成功。<br>\KG_BHCA_SQ dll] 复制成功。<br>\iSignatureFortal.ocx] 注册成功。<br>\KG_HARD_EXT.ocx] 注册成功。 |
| 文件 [C:\Program Files (x86)\iSignature_V8<br>文件 [C:\Program Files (x86)\iSignature_V8<br>文件 [C:\Program Files (x86)\iSignature_V8<br>文件 [C:\Program Files (x86)\iSignature_V8<br>文件 [C:\Program Files (x86)\iSignature_V8<br>文件 [C:\Program Files (x86)\iSignature_V8<br>文件 [iSignature 引导文件] 安装完成。<br>安装软件 [iSignature 主程序文件]                  | \lgu3073_p1514_gm_dll]复制成功。<br>\USK218_GM_dll]复制成功。<br>\USK218_GM_dll]复制成功。<br>\KG_SHCA_SQ_dll]复制成功。<br>\iSignaturePortal.cox]注册成功。<br>\KG_HARD_EXT.cox]注册成功。       |

图 1

|                                                                                                    | [iSignature 可信电子签                                                                                                    | 章V8.2.0.830 |
|----------------------------------------------------------------------------------------------------|----------------------------------------------------------------------------------------------------|-------------|
| 安装进度                                                                                                    | iSignature 可信电子签章V8.2.0.8302 X                                                                                              |             |
| 软件 [iSignatur                                                                                                    | 软件 [iSignature 引导文件] 安装完成。<br>软件 [iSignature 主程序文件] 安装完成。<br>软件 [iSignature 应用文件] 安装完成。<br>软件 [iSignature iWebPDF签章版] 安装完成。 |             |
| Z鉄X1F LISIgnat<br>Z件 [C:\Program<br>Z件 [C:\Program<br>Z件 [C:\Program<br>Z件 [C:\Windows\<br>Z件 [C:\Program ]<br>2件 [C:Nrogram ]<br>加建快捷方式 [ISI | 确定<br>files (x86)\iSignature_V8\iWebPDF.ocx」注册成功。<br>gnature PDF签章1 成功。<br>WebPDF签章版] 安装完成。                                 |             |

图 2

3. 发送快捷方式到桌面

电子签章软件默认的安装路径是 c:\Program Files\iSignature\_V8, 在安装路径下找到 iSignature\_V8 这个文件夹,选中其中的"PDF"图标(图 3) 右键,发送到桌面快捷方式。

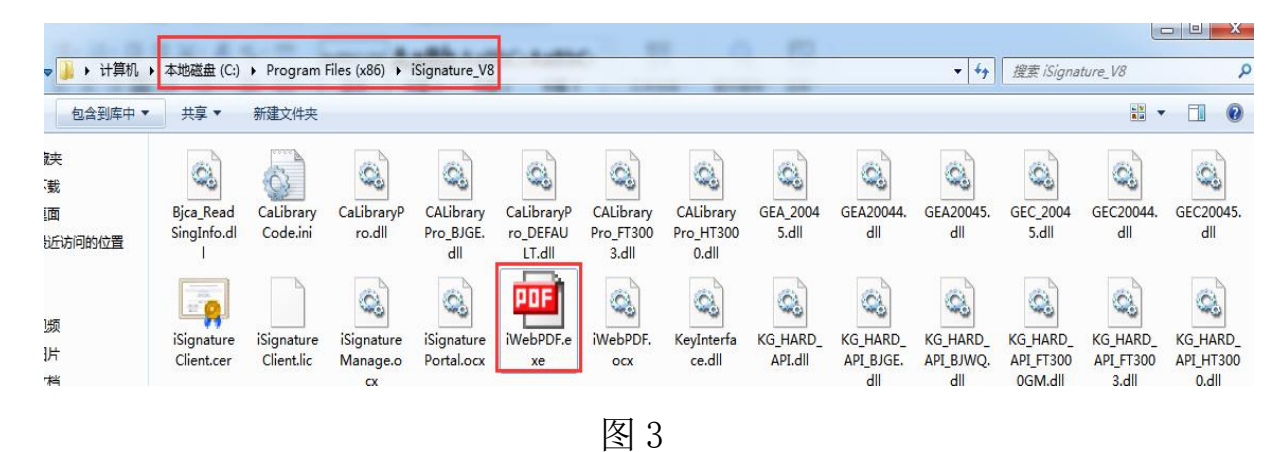

三、安装多 CA 平台驱动

1. 双击打开"多 CA 平台-金建软件专用"程序默认路径安装;

2. 安装成功后双击打开桌面快捷方式(图4);

2.1.显示: KEY 序列号、KEY 厂商信息、使用者名称、颁发机构、有限期 起始时间、有效期结束时间。显示具体内容表示安装成功(图5)。

2.2.显示"没有检测出 CA 锁"(图 6),检查是否插入 CA 锁,锁灯是 否亮起。

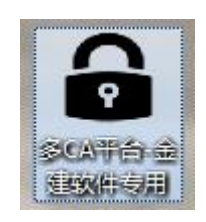

图 4

| Ў 7Н5Н498Е73 |                        |
|--------------|------------------------|
| KEY序列号:      | 64FF48210              |
| KEY厂商信息:     | Beijing Haitaifangyuan |
| 使用者名称:       | 西安金建软件科技有限公司           |
| 颁发机构:        | NXCA                   |
| 有效期起始时间:     | 2020年                  |
| 有效期结束时间:     | ; · ·                  |
| 签名证书 加密证书    | 修改密码 查看签章              |
|              |                        |

图 5

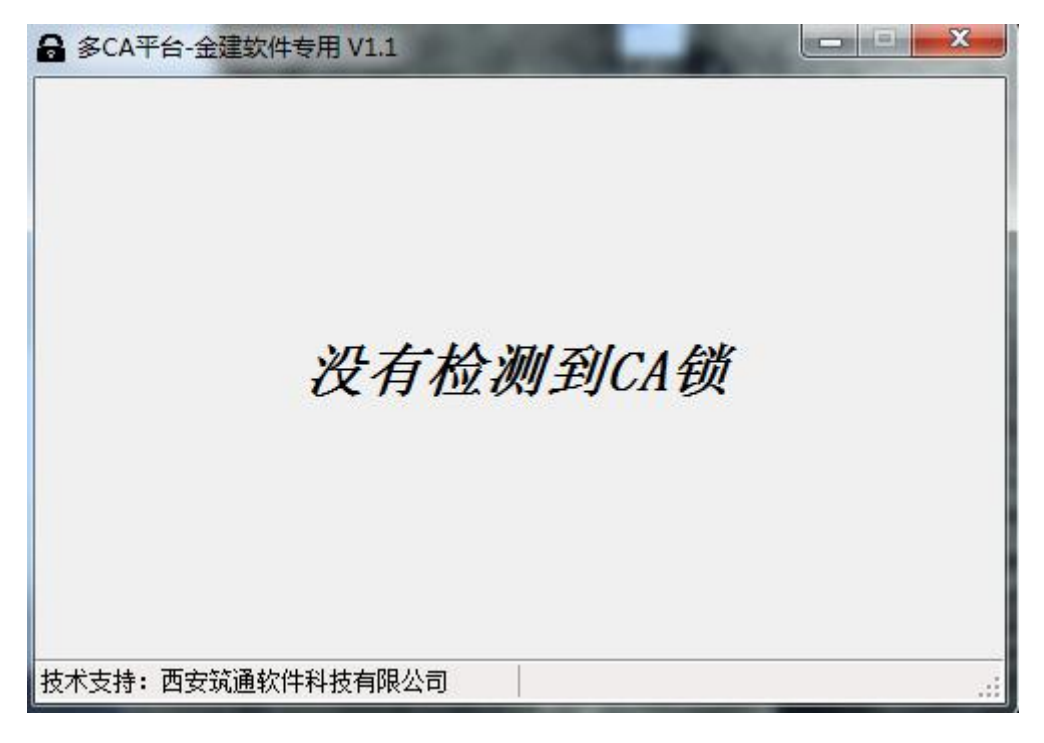

图 6

## 四、电子签章

 1. 双击打开桌面快捷方式,如图(图7)所示单击"文件"按钮,选择 "打开文档",找到签章文件进行打开,点击"电子签章"按钮;

点击"电子签章",在下图(图8)红框中下拉选择签章名称,定位模式为"鼠标一次定位签章",输入钥匙密码,点击确定即可。

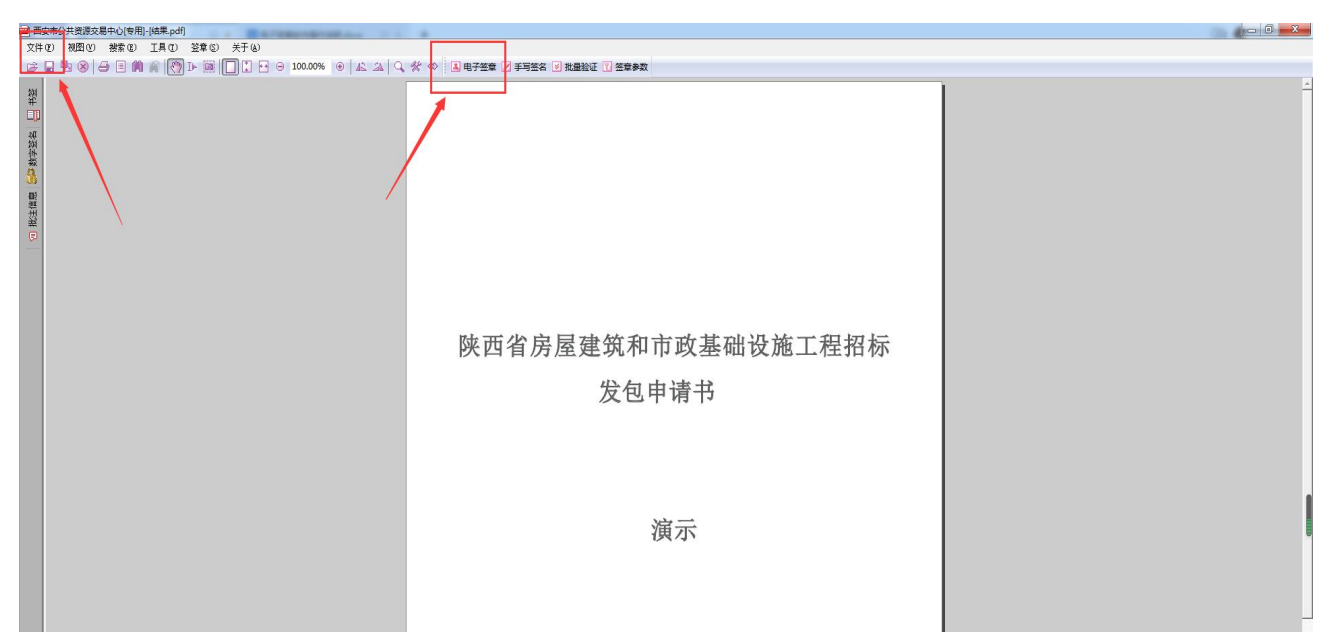

| ľ | 冬 | 7 |
|---|---|---|
|   | , |   |

|                              |                |    | iSigı |
|------------------------------|----------------|----|-------|
|                              | 一 选择下拉框内的签章名称  |    |       |
|                              | 二 输入电子钥匙盘用户密码  |    |       |
| C                            | 三 点击"确定"按钮完成操作 |    |       |
| 青选择签章:                       |                |    |       |
| 签章名称:                        | 西安考斯特公章        |    | •     |
| 钥匙密码:                        | 1              |    |       |
| 定位模式                         | 鼠标一次定位签章       |    | •     |
| □ 记住密码                       | ,<br>马         | _  |       |
| <sub>保拍<del>欢</del>刑  </sub> |                | 确定 | 取消    |

图 8

五、电子签章盖章效果:

| <b>國</b> 西安                                                                                                    | 記法共资 | 源交易中心(专  | 用)-[结果.pdf | )           | a reasonan      | and the second second |                                    | - 0 <mark>- × -</mark> |
|----------------------------------------------------------------------------------------------------|------|----------|------------|-------------|-----------------|-----------------------|------------------------------------|------------------------|
| 文件 (                                                                                                    | 視問   | 1.20 搜索包 | ) IAO      | 签章(5) 关于(4) |                 |                       |                                    |                        |
| 😅 🖥                                                                                                    | B (  | 6        | n 🔬 👩      | 11 📓 🔲 🕄    | ··· 🖯 🖯 100.00% | • A 2 0               | 1、 🛠 🚸 📕 电子弦章 📝 手弓弦名 🕫 拟量验证 🗋 弦音参数 |                        |
| 日本 (1995年19月1日) 日本 (1995年19月1日) (1995年19月1日) (1995年19月1日) (1995年19月1日) (1995年19月1日) (1995年19月1日) (1995年19月10日) (1995年19月10日) (19957800000000000000000000000000000000000 |      |          |            |             |                 |                       | 陕西省房屋建筑和市政基础设施工程招标<br>发包申请书        | 4                      |

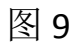

**撤销签章:**若想将签章进行撤销操作,在签章上,点击右键,进行撤销。 在撤销界面中输入钥匙密码,点击"确定"按钮,即可。